# ONLINE WIRE SCHEDULING USER GUIDE

**Online Wires = greater convenience, greater flexibility** 

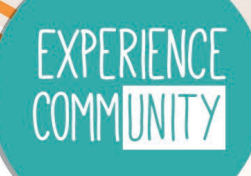

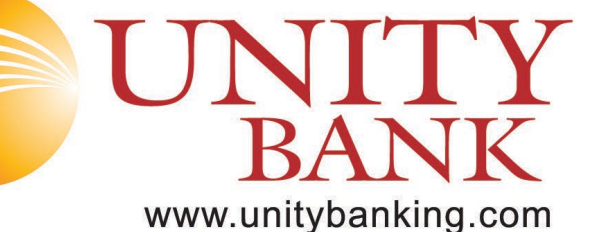

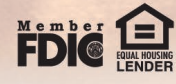

## CONTENTS

| Sending a Wire                   | I. |
|----------------------------------|----|
| Domestic Wires                   | 3  |
| International Wires              | 4  |
| Creating a Wire Template         | I  |
| Sending a Wire using a Template7 | i. |

# **SENDING A WIRE**

- 1. Login to Business Online Banking
- 2. Click on Payments & Transfers

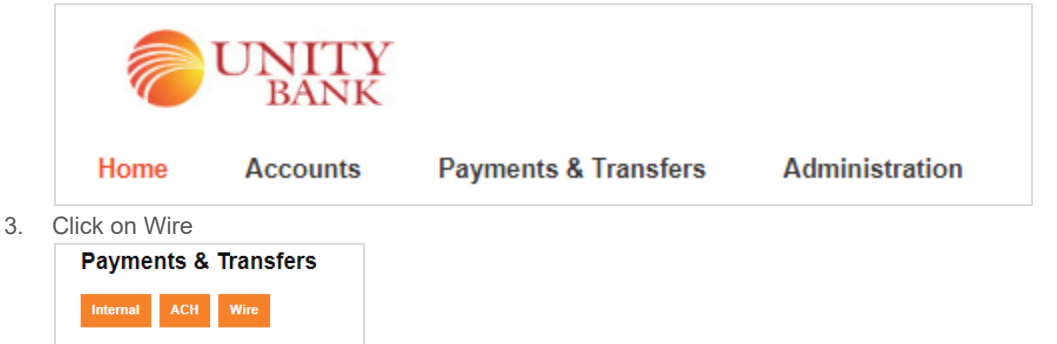

#### **Create A Transfer**

- a. If you do not see the Wire button, have an account signer contact Unity Bank's Cash Management department to grant access.
- 4. Select New Wire
- 5. Choose Wire Type, Domestic or International, click Submit.

| O Inquire Wire Transfer | Wire Type: | None | ~ |
|-------------------------|------------|------|---|
| O Change Wire Transfer  |            |      |   |
| New Wire Transfer       |            |      |   |
|                         |            |      |   |

- 6. For Domestic Wires Follow Steps:8-11
- 7. For International Wires Follow Steps:12-15

## **DOMESTIC WIRES**

- 8. Enter the following information.
  - a. Transfer Description
  - b. Frequency (if necessary)
  - c. Transfer Date
  - d. Amount
  - e. From Account
  - f. ID Number-Account Number
  - g. Beneficiary Name and address
  - h. Message or Reference to beneficiary (if applicable)
  - i. Beneficiary (may be on wire instructions as Intermediary Bank)
  - i. Institution Identification Number is the Routing Number
  - j. Bank Name
  - k. Bank Address
  - I. Enter Receiving Bank's Routing number.
  - m. Enter Bank Name

9. To save for later, click Save, OR to send the wire to the bank, click Process

#### Wire

| New Domestic Wire Transfer - Christine Koerner         |                               |                         |                | 🖬 뵭 🕐  |
|--------------------------------------------------------|-------------------------------|-------------------------|----------------|--------|
| * Transfer Description:                                |                               | Recurring Frequency:    |                | None 🗸 |
| * Transfer Start Date:                                 |                               |                         |                |        |
| *Amount:                                               |                               | * From Account:         | Select Account | ~      |
| Tax Identification Number:                             | MOUSER MICKEY A [XXX-XX-8111] |                         |                |        |
| Beneficiary                                            |                               |                         |                |        |
| * Identification Type:                                 | DDA Account Number            | Message To Beneficiary: |                |        |
| * Identification Number:                               |                               |                         |                |        |
| * Name:                                                |                               |                         |                |        |
| *Address:                                              |                               |                         |                |        |
| •                                                      |                               | Beneficiary Reference:  | [              |        |
|                                                        |                               |                         |                |        |
| Beneficiary Institution                                |                               |                         |                |        |
| Identification Type:                                   | Fed Routing Number            | Name:                   |                |        |
| Identification Number:                                 | A                             | Address:                |                |        |
|                                                        |                               |                         |                |        |
|                                                        |                               |                         |                |        |
| Receiving Institution                                  |                               |                         |                |        |
| * Routing/Transit number:                              |                               |                         |                |        |
| Institution Name:                                      |                               |                         |                |        |
| (* Indicates Required Fields)                          |                               |                         |                |        |
| Disclaimer: Cutoff time for Domestic Wires 2:30 PM CST |                               |                         |                |        |
|                                                        | Save Proce                    | Cancel                  |                |        |

10. Complete the Security Challenge using your Token.

| Security challenge           |                                               |        |  |  |
|------------------------------|-----------------------------------------------|--------|--|--|
| A one-time password security | challenge is required to complete this transa | ction. |  |  |
| One-time password in         | structions                                    | Show 👻 |  |  |
| One-time password *          | 1                                             |        |  |  |
|                              | * Indicates required field                    |        |  |  |
|                              | Complete challenge Cancel                     |        |  |  |
|                              |                                               |        |  |  |

## **INTERNATIONAL WIRES**

- 11. Enter the following information.
  - a. Transfer Description
  - b. Frequency (if necessary)
  - c. Transfer Dated. Amount

  - e. From Account
  - f. ID Number-Account Number
  - g. Beneficiary Name and address
  - h. Beneficiary Country
  - i. Message or Reference to beneficiary (if applicable)
  - j. Beneficiary Institution Identification type: select from dropdown.
  - k. Beneficiary Institution Identification Number
  - Ι. Beneficiary Name and Country
  - m. Intermediary Institution Identification type is the Routing Number
  - Intermediary Identification Number is the Account Number n.
  - Intermediary Identification Name and Country Ο.
  - Receiving Institution Routing/Transit Number р.
  - Receiving institution name q.

12. To save for later, click Save, OR to send the wire to the bank, click Process

Wire

| New International Wire Transfer - Christine Koerner            |                               |                         |                | 🛛 🍃 🕐 |
|----------------------------------------------------------------|-------------------------------|-------------------------|----------------|-------|
| * Transfer Description:                                        |                               | Recurring Frequency:    | N              | one 🗸 |
| * Transfer Start Date:                                         |                               |                         |                |       |
| *Amount:                                                       |                               | * From Account:         | Select Account | ~     |
| Tax Identification Number:                                     | MOUSER MICKEY A [XXX-XX-6111] |                         |                |       |
| Beneficiary                                                    |                               |                         |                |       |
| * Identification Type:                                         | DDA Account Number            | Message To Beneficiary: |                |       |
| * Identification Number:                                       |                               |                         |                |       |
| * Name:                                                        |                               |                         |                |       |
| *Address:                                                      |                               |                         |                |       |
|                                                                |                               | Beneficiary Reference:  |                |       |
|                                                                |                               |                         |                |       |
| * Country                                                      | None 🗸                        |                         |                |       |
| Beneficiary Institution                                        |                               |                         |                |       |
| * Identification Type:                                         | Swift Bank Code 🗸 🗸           | * Name:                 |                |       |
| * Identification Number:                                       |                               | Address:                |                |       |
|                                                                |                               |                         |                |       |
|                                                                |                               |                         |                |       |
|                                                                |                               | * Country               | None           | ~     |
| Intermediary Institution                                       |                               |                         |                |       |
| * Identification Type:                                         | Fed Routing Number 🗸          | * Name:                 |                |       |
| * Identification Number:                                       |                               | Address                 |                |       |
| identification withder.                                        |                               | Address.                |                |       |
|                                                                |                               |                         |                |       |
|                                                                |                               |                         |                |       |
| Receiving Institution                                          |                               |                         |                |       |
| * Routing/Transit number:                                      | 89                            |                         |                |       |
| * Institution Name:                                            |                               |                         |                |       |
| (* Indicates Required Fields)                                  |                               |                         |                |       |
| Disclaimer: Cutoff time for International Wires is 2:30 PM CST |                               |                         |                |       |
|                                                                | Save                          | ess Cancel              |                |       |

13. Complete the Security Challenge using your Token

| Security challenge           |                                                     |        |  |  |  |
|------------------------------|-----------------------------------------------------|--------|--|--|--|
| A one-time password security | r challenge is required to complete this transac    | tion.  |  |  |  |
| One-time password in         | nstructions                                         | Show - |  |  |  |
| One-time password *          | Indicates required field  Complete challenge Cancel |        |  |  |  |

## **CREATING A WIRE TEMPLATE**

- 1. Select wire Transfer Templates
- 2. Click Submit

| Select Wire Transfer Criteria               |                 |            |
|---------------------------------------------|-----------------|------------|
| O Inquire Wire Transfer                     | Template Name:  |            |
| O Change Wire Transfer                      | Wire Type:      | Domestic 🗸 |
| O New Wire Transfer                         | Template Group: | All 🗸      |
| O New Wire Transfer Using Existing Transfer |                 |            |
| O Delete Wire Transfer                      |                 |            |
| O Review Wre Transfer                       |                 |            |
| Wire Transfer Template                      |                 |            |
| O Multiple Wire Transfer Using Template     |                 |            |
|                                             | Submit          |            |

3. Click the paper with the green plus sign on the right side of the Template List Header

|    | Template I | list                                                    |            |   |
|----|------------|---------------------------------------------------------|------------|---|
|    | No matchin | g record(s) found                                       |            | ] |
| 4. | Pick Wi    | ire Type from drop down.                                |            |   |
| 5. | Click S    | ubmit                                                   |            |   |
|    | New Templa | ate                                                     |            |   |
|    | Wire Type: |                                                         | Domestic 🗸 |   |
|    |            | Submit Cancel                                           |            |   |
| 6. | Fill out   | template form.                                          |            |   |
|    | a.         | Template Name                                           |            |   |
|    | b.         | Default amount or enter an amount range (if applicable) |            |   |
|    | С.         | Select from Account                                     |            |   |
|    | d.         | Select Template Group                                   |            |   |

- e. Choose which online banking users should have access to the template
- f. Enter Beneficiary Identification (account number)
- g. Enter Beneficiary Name
- h. Enter Beneficiary Address
- i. Enter Beneficiary message or reference (if applicable)
- j. Enter Beneficiary institution (routing) number (if applicable)
- k. Enter Beneficiary institution name and address (if applicable)
- I. Enter Receiving institution (routing) Number
- m. Enter Receiving Institution Name
- 7. Click Save

# SENDING A WIRE USING A TEMPLATE

### 1. Select Wire Transfer Templates

- a. Enter Template Name
- b. Select wire Type from drop down
- c. Select template group if applicable
- 2. Click Submit
- 3. Template list will load
- 4. Click on the New Wire Transfer option

| Select Wire Transfer C     | Criteria             |                |           |                 |              |               |                 |
|----------------------------|----------------------|----------------|-----------|-----------------|--------------|---------------|-----------------|
| O Inquire Wire Transfer    |                      |                |           | Template Name:  |              |               |                 |
| O Change Wire Transfer     |                      |                |           | Wire Type:      |              |               | All 🗸           |
| O New Wire Transfer        |                      |                |           | Template Group: |              |               | All 🗸           |
| O New Wire Transfer Usir   | ng Existing Transfer |                |           |                 |              |               |                 |
| O Delete Wire Transfer     |                      |                |           |                 |              |               |                 |
| O Review Wire Transfer     |                      |                |           |                 |              |               |                 |
| Wire Transfer Template     |                      |                |           |                 |              |               |                 |
| O Multiple Wire Transfer U | Using Template       |                |           |                 |              |               |                 |
|                            |                      |                |           | Submit          |              |               |                 |
| Template List              |                      |                |           |                 |              |               |                 |
| TEST                       |                      |                |           |                 |              |               |                 |
| Template Name              | Beneficiary          | From Account   | Wire Type | Status          | New Transfer | Edit Template | Delete Template |
| test1                      | abc                  | CHECKING *1911 | Domestic  | Approved        |              | 2             | ×               |

- 5. Enter Required Information
  - a. Transfer Date
  - b. Amount
  - c. Update any information if needed
  - d. Click Process

#### Wire

| New Domestic Wire Transfer - test1                     |                               |                         | <b>F</b> 🐉 🛛                  |
|--------------------------------------------------------|-------------------------------|-------------------------|-------------------------------|
| Template Name:                                         | test1                         | Recurring Frequency:    | None                          |
| * Transfer Start Date:                                 |                               |                         |                               |
| Tax Identification Number:                             | MOUSER MICKEY A [XXX-XX-8111] | * Amount:               |                               |
| * From Account:                                        | CHECKING *1911                |                         |                               |
|                                                        |                               |                         |                               |
| Beneficiary                                            |                               |                         |                               |
| * Identification Type:                                 | DDA Account Number            | Message To Beneficiary: |                               |
| * Identification Number:                               | 123                           |                         |                               |
| * Name:                                                | abc                           |                         |                               |
| *Address:                                              | 123                           |                         |                               |
| •                                                      | eau claire                    | Beneficiary Reference:  |                               |
|                                                        |                               |                         |                               |
| Beneficiary Institution                                |                               |                         |                               |
| Identification Type:                                   | Fed Routing Number            | Name:                   | CITIZENS COMMUNITY FEDERAL NA |
| Identification Number                                  | 291880330                     | Address:                |                               |
| loensiloen normoer.                                    |                               | Audress.                |                               |
|                                                        |                               |                         | ALTOONA W                     |
|                                                        |                               |                         |                               |
| Receiving Institution                                  |                               |                         |                               |
| * Routino/Transit number:                              | 291880330                     |                         |                               |
| Housing Hands Hander.                                  |                               |                         |                               |
| Institution Name:                                      | CITIZENS CMNTY FED            |                         |                               |
| (* Indicates Required Fields)                          |                               |                         |                               |
| Disclaimer: Cutoff time for Domestic Wires 2:30 PM CST |                               |                         |                               |
|                                                        | Save                          | Cancel                  |                               |
|                                                        |                               |                         |                               |

6. Complete the Security Challenge using your Token

| Security challenge         |                                                    |        |  |  |
|----------------------------|----------------------------------------------------|--------|--|--|
| A one-time password securi | ty challenge is required to complete this transa   | ction. |  |  |
| One-time password          | instructions                                       | Show - |  |  |
| One-time password *        | Indicates required field Complete challenge Cancel |        |  |  |